# eSIM - Installationsanleitung

iOS und Android Anleitung für 8937204016159483341 ReiseSIM eSIM Service ICCID: 8937204016159483341

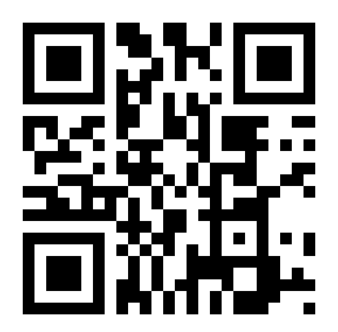

## **QR-Installation für IOS (Apple)**

#### Schritt 1: Installieren Sie eSIM

1. Gehen Sie zu Einstellungen > Mobilfunk > eSIM hinzufügen auf Ihrem Iphone / Ipad.

2. Scannen Sie den QR-Code mit QR-Code verwenden, dann tippen Sie zweimal auf "Weiter" und warten Sie einen Moment. Wichtig ist, dass Sie mit dem WLAN verbunden sind. Ihr eSIM wird mit dem Netzwerk verbunden. Dies kann einige Minuten dauern, dann tippen Sie auf "Fertig".

3. Wählen Sie ein Label z.B. Reise für Ihren neuen eSIM-Tarif.

4. Wählen Sie "Reise" für Ihre Standardleitung, dann tippen Sie auf "Weiter".

5. Wählen Sie Ihren neuen eSIM-Tarif unter Einstellungen / Mobile Daten, damit sich die eSIM mit dem Internet verbinden kann. Tippen Sie dann auf "Weiter".

6. Wählen Sie unter dem Eintrag der eSIM Datenroaming aus und schalten es "Ein".

# **QR-Installation für Samsung Galaxy (Android)**

# Schritt 1: Installieren Sie eSIM

- 1. Verbinden Sie das Smartphone über WLAN mit dem Internet
- 2. Öffnen Sie Einstellungen.".
- 3. Wählen Sie Verbindungen..
- 4. Tippen Sie auf SIM-Manager..
- 5. Wählen Sie eSIM hinzufügen.
- 6. Wählen Sie QR-Code scannen.
- 7. Scannen Sie den obigen QR-Code.
- 8. Wählen Sie unter dem Eintrag der eSIM Datenroaming aus und schalten es "Ein".

## QR-Installation für Google, Xiaomi und andere Smartphones

#### Schritt 1: Installieren Sie eSIM

- 1. Verbinden Sie das Smartphone über WLAN mit dem Internet
- 2. Öffnen Sie Einstellungen.".
- 3. Suchen Sie nach eSIM oder Mobilfunk, um in das entsprechend Menü zu gelangen.
- 4. Wählen Sie eSIM hinzufügen / eSIM verwenden und folgen Sie den Anweisungen.
- 5. Scannen Sie den obigen QR-Code.
- 6. Wählen Sie unter dem Eintrag der eSIM Datenroaming aus und schalten es "Ein".

## Manuelle Installation für IOS (Apple)

SM-DP+ Adresse: smdp.io Aktivierungscode: K2-21J4O1-4KQLO6

#### Schritt 1: Installieren Sie eSIM

1. Gehen Sie zu Einstellungen > Mobilfunk > Mobilfunkplan hinzufügen auf Ihrem Gerät.

2. Tippen Sie auf "Details manuell eingeben" und geben Sie die SM-DP+ Adresse und den Aktivierungscode ein, tippen Sie auf "Weiter", dann tippen Sie zweimal auf "Weiter" und warten Sie einen Moment. Ihr eSIM wird mit dem Netzwerk verbunden. Dies kann einige Minuten dauern, dann tippen Sie auf "Fertig".

3. Wählen Sie ein Label für Ihren neuen eSIM-Plan.

4. Wählen Sie "Primär" für Ihre Standardleitung, dann tippen Sie auf "Weiter".

5. Wählen Sie Ihren neuen eSIM-Plan für mobile Daten, dann tippen Sie auf "Weiter".